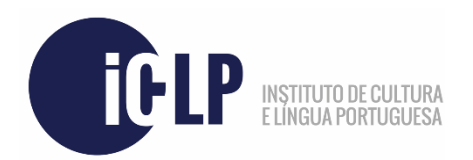

Para iniciar corretamente o processo de candidatura a um curso ICLP, deverá por favor aceder à ligação indicada abaixo e seguir as instruções aqui facultadas.

Ligação: https://candidaturas.iclp.adflul.associations.ulisboa.pt/cssnet-iclp/page

Antes de continuar, poderá selecionar a língua de apresentação da página no canto superior esquerdo da mesma.

No caso de nunca se ter inscrito no ICLP anteriormente nesta plataforma, deverá selecionar a opção "**Registar**", no canto superior direito. Caso contrário, selecione "Entrar" e efetue *login* com a sua conta.

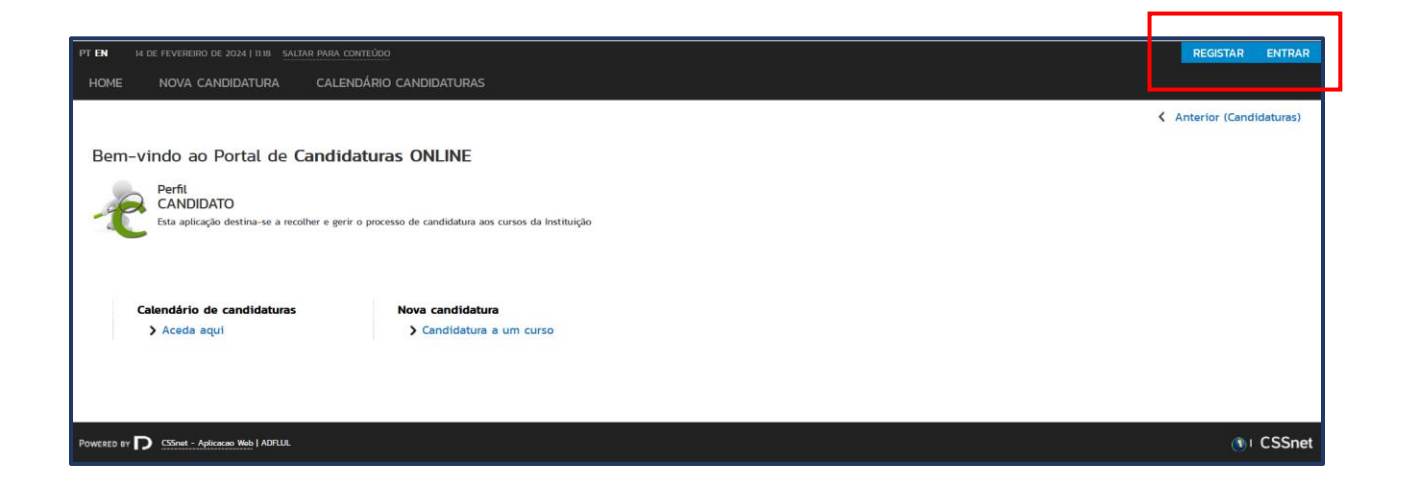

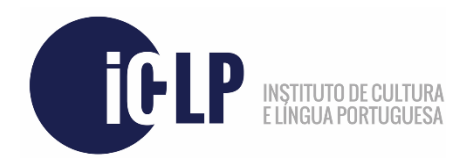

Para se inscrever na plataforma de candidaturas, **preencha os campos necessários** conforme exemplificado na imagem abaixo e **leia os Termos e Condições ICLP** referentes ao curso a que se vai candidatar. Não é possível avançar sem que tome conhecimento dos Termos. Uma vez tomado conhecimento, pressione o botão "**Registar**". Será enviado um e-mail de verificação para o endereço de e-mail que introduziu neste passo.

| PT EN 14 DE FEVEREIRO DE 2024   11:19 SALTAR PARA CONTEÚDO | 0                          |                                                                           |   | REGISTAR           | ENTRAR  |
|------------------------------------------------------------|----------------------------|---------------------------------------------------------------------------|---|--------------------|---------|
| HOME NOVA CANDIDATURA CALENDÁRIO                           |                            |                                                                           |   |                    |         |
|                                                            |                            |                                                                           |   | Anterior (Candida) | aturas) |
| Bem-vindo ao Portal de Candidatur.                         | as ONLINE                  | Autenticação                                                              | × |                    |         |
| Esta aplicação destina-se a recolher e gerir o proc        | :esso de candidatura a     | AUTO-REGISTO<br>Todos os campos são de preenchimento obrigatório<br>icip1 |   |                    |         |
| Calendário de candidaturas<br>> Aceda aqui                 | Nova candidata Candidatura | Candidato iclp                                                            |   |                    |         |
|                                                            |                            | iclp@gmail.com                                                            |   |                    |         |
| POWERED BY D CSSret - Aplicaceo Web   ADRUL                |                            | Iclp@gmail.com                                                            |   | ())) C             | SSnet   |
|                                                            |                            | <ul> <li>Campos de preenchimento obrigatório</li> <li>Registar</li> </ul> |   |                    |         |

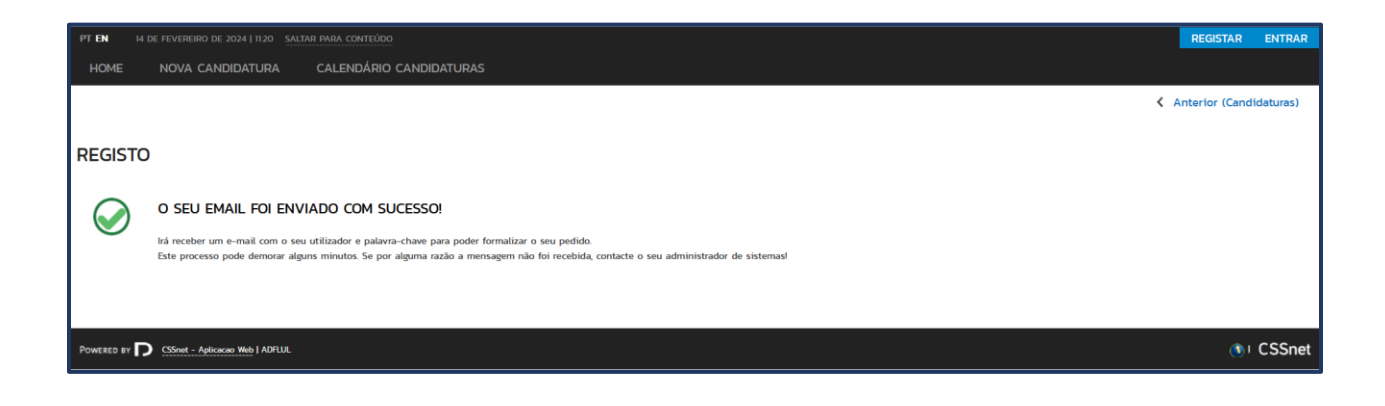

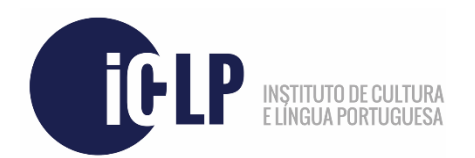

Entre na sua conta de e-mail e localize o e-mail que recebeu automaticamente, semelhante ao exemplificado em baixo. Caso não o tenha recebido após algum tempo, verifique a sua caixa de *Spam*.

Terá que pressionar o botão "**Confirmar registo**" primeiramente para que consiga efetuar *login* na plataforma com os detalhes recebidos.

| Informação de registo                   |                                                                                                    |  |  |  |  |  |  |  |
|-----------------------------------------|----------------------------------------------------------------------------------------------------|--|--|--|--|--|--|--|
| C De candidaturas.iclp@fl.ul.pt<br>para |                                                                                                    |  |  |  |  |  |  |  |
| ⚠ Transferir fot                        | os ou transferir sempre imagens deste remetente. Para preservar a privacidade, o conteúdo externo não foi transferido |  |  |  |  |  |  |  |
|                                         | Registo de Utilizador para System                                                                                     |  |  |  |  |  |  |  |
| Subset for the System Logo de System    | Bem-vindo ao System, a aplicação DIF Services. O seu pedido foi processado com sucesso!                               |  |  |  |  |  |  |  |
|                                         | DADOS DE AUTENTICAÇÃO:                                                                                                |  |  |  |  |  |  |  |
|                                         | Utilizador: iclp1<br>Palavra-chave: 74\$                                                                              |  |  |  |  |  |  |  |
|                                         | Para activar conta deverá seleccionar o link: <u>Confirmar registo</u>                                                |  |  |  |  |  |  |  |

Após ativação da sua conta, será redirecionado para a página indicada abaixo, onde poderá aceder e efetuar *login* preenchendo os seus dados e clicando no botão "Submeter". Em alternativa, poderá simplesmente selecionar a opção "Entrar" no canto superior direito.

| PT EN     | IA DE FEVEREIRO DE 2024   1123 SALTAR PARA CONTEÚDO                                                                                                    | REGISTAR | ENTRAR    |
|-----------|----------------------------------------------------------------------------------------------------|----------|-----------|
| HOME      | NOVA CANDIDATURA CALENDÁRIO CANDIDATURAS                                                                                                    |          |           |
|           |                                                                                                    | Anterior | (Registo) |
|           |                                                                                                    |          |           |
| ACTI      | AÇÃO DO REGISTO                                                                                                    |          |           |
| Q         | A SUA CONTA FOI CRIADA COM SUCESSO!<br>Por questãos de segurança instira os seus dados de autenticação novamente.<br>De seguida será redireccionado para o serviço: Inicio Candidaturas |          |           |
| Nome de   | Utilizador*                                                                                                    |          |           |
| iclp1     |                                                                                                    |          |           |
| Palavra c | SUBMETER                                                                                                    |          |           |

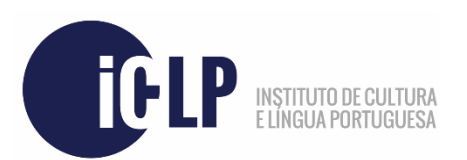

Para iniciar a candidatura num curso específico, selecione a opção "Candidatura a um curso".

| PT EN     | 14 DE FEVEREIRO DE 2024   11:27 SALTA      | r Para conteúdo                              |                                        | SAIR                    |
|-----------|--------------------------------------------|----------------------------------------------|----------------------------------------|-------------------------|
| HOME      | NOVA CANDIDATURA                           | CALENDÁRIO CANDIDATURAS                      |                                        | MEU PERFIL              |
|           |                                            |                                              |                                        | Anterior (Candidaturas) |
|           | Calendário de candidaturas<br>> Aceda aqui | Nova candidatura<br>> Candidatura a um curso | Consultar candidaturas<br>> Aceda aqui |                         |
| Powered a | CSSnet - Aplicacao Web   ADFLUL            |                                              |                                        | ()। CSSnet              |

**Selecione o curso pretendido** dentro dos disponíveis na lista, como exemplificado abaixo. Note que, no caso de existirem múltiplos cursos disponíveis, poderá ter que primeiramente selecionar um regime.

Na lista de seleção de curso, onde aplicável, terá que selecionar entre **3 opções distintas**. Selecione a opção "**Iniciação Absoluta**" **se nunca tiver estudado português anteriormente**. Selecione a opção "**Teste Diagnóstico**" **se já tiver estudado português anteriormente**. Selecione a opção "**Aluno ICLP há menos de 1 ano letivo OU com exame CAPLE**" **se tiver sido nosso aluno durante o mesmo ano letivo ou no anterior àquele a que agora se candidata, ou caso tenha um exame CAPLE válido** para determinado nível.

Uma vez selecionada a opção, clique em "Seguinte", no canto inferior direito da página.

| PT EN       |                                                                                                    |                |                   |                    | SAIR |
|-------------|----------------------------------------------------------------------------------------------------|----------------|-------------------|--------------------|------|
| HOME        | NOVA CANDIDATURA CALENDÁRIO CANDIDATURAS                                                                      |                |                   |                    | aL.  |
|             |                                                                                                    |                |                   | Anterior (CSSr     | iet) |
|             |                                                                                                    |                |                   |                    |      |
|             |                                                                                                    |                |                   |                    |      |
| FORMU       | LARIO DE CANDIDATURA                                                                                          |                |                   |                    |      |
| -           | fature Review and detune (ALD). Multi-                                                                        |                |                   |                    |      |
| Candi       | atura   Regime candidatura: ICLP - verao                                                                      |                |                   |                    |      |
|             |                                                                                                    | 0              |                   |                    |      |
|             | «Selecione»                                                                                                   | 0              |                   |                    |      |
|             | Curso Intensivo de Verão (80h) - Agosto - Online - Aluno ICLP há menos de 1 ano letivo OU com exame CAPLE     | sina de Cursos |                   |                    |      |
|             | Curso Intensivo de Verão (80h) - Agosto - Online - Iniciação Absoluta                                         |                |                   |                    |      |
|             | Curso Intensivo de Verão (80h) - Agosto - Online - Teste Diagnóstico                                          |                |                   |                    |      |
|             | Curso Intensivo de Verão (80h) - Agosto - Presencial - Aluno ICLP há menos de 1 ano letivo OU com exame CAPLE |                |                   |                    |      |
| ESCOLH      | Curso Intensivo de Verão (80h) - Agosto - Presencial - Iniciação Absoluta                                     |                |                   |                    |      |
|             | Curso Intensivo de Verão (80h) - Agosto - Presencial - Teste Diagnóstico                                      |                |                   |                    |      |
| Ano letivo  | Curso Intensivo de Verão (80h) - Julho - Online - Aluno ICLP há menos de 1 ano OU com exame CAPLE             |                |                   |                    |      |
| Instituição | Curso Intensivo de Verão (80h) - Julho - Online - Iniciação Absoluta                                          |                |                   |                    |      |
| Tine de O   | Curso Intensivo de Verão (80h) - Julho - Online - Teste Diagnóstico                                           |                |                   |                    |      |
| Tipo de C   | Curso Intensivo de Verão (80h) - Julho - Presencial - Aluno ICLP há menos de 1 ano letivo OU com exame CAPLE  |                |                   |                    |      |
|             | Curso Intensivo de Verão (80h) - Julho - Presencial - Iniciação Absoluta                                      |                |                   |                    |      |
| CURSO       | Curso Intensivo de Verão (80h) - Julho - Presencial - Teste Diagnóstico                                       |                |                   |                    |      |
| 0           | Curso Intensivo de Verão (RDh) - Setembro - Online - Aluno ICLP há menos de 1 ano letivo OLL com evame CADLE  |                |                   |                    |      |
| Curso-      | «selecione»                                                                                                   | *              |                   |                    |      |
|             |                                                                                                    |                |                   |                    |      |
|             |                                                                                                    | 1 de 5 secções | Anterior Seguinte | Finalizar Cancelar | ,    |
|             |                                                                                                    |                |                   |                    |      |

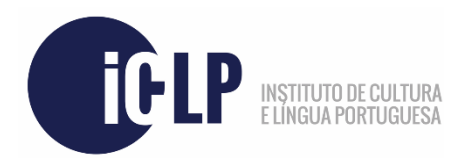

Na próxima janela, **preencha os dados requeridos.** Todos os dados de natureza obrigatória estão marcados com um asterisco (\*). Uma vez terminado, selecione "**Seguinte**".

| DADOS PESSOAIS                                                |                                                        |
|---------------------------------------------------------------|--------------------------------------------------------|
| Nome Completo*                                                | Candidato idp                                          |
| Género*                                                       | Masculino O Feminino                                   |
| Data de Nascimento*                                           | dd/mm/aasa                                             |
| Estado Civil                                                  | «Pesquise ou selecion» 💌                               |
| Tipo de identificação*                                        | Cartão único de cidadão Y ?                            |
| Nº do documento de identificação*                             |                                                        |
|                                                               | Nº documento - Nº de controlo                          |
| Data de validade do documento de identificação*               | dd/mm/sasa                                             |
| Dados Fiscais*                                                | ● Português ○ Estrangeiro                              |
| Número de identificação fiscal*                               |                                                        |
| Nacionalidade*                                                | «Pesquise ou selecione»                                |
| Como é que teve conhecimento do curso a que se candidata?     | «Pesquise ou selecione»                                |
| INFORMAÇAO<br>Nível de Escolaridade<br>Já foi aluno do ICLP?* | «Pesquise ou selecione»       («Pesquise ou selecione» |
| CONTACTOS                                                     |                                                        |
| Morada Residência*                                            |                                                        |
| Morada*                                                       | ● Portuguesa ○ Estrangeira                             |
| Morada (Distrito)*                                            | «Pesquise ou selecione»                                |
| Morada (Concelho)*                                            | «Pesquise ou selecione»                                |
| Morada (Freguesia)*                                           | «Pesquise ou selecione»                                |
| Código Postal                                                 | Pesquisar                                              |
| CONTACTO(S) TELEFÓNICO(S)                                     |                                                        |
| Número de Telefone                                            |                                                        |
|                                                               | Telefone da Residência                                 |
| Número de Telemóvel                                           |                                                        |
| Fmail*                                                        |                                                        |
| Aug 1 1 Mart 1                                                |                                                        |
|                                                               |                                                        |

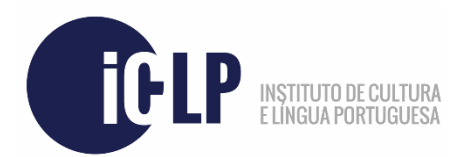

Nesta nova página, deverá **responder a algumas questões** relativas aos **pré-requisitos básicos de admissão** aos cursos ICLP, como demonstrado abaixo. A informação sobre o valor de candidatura/inscrição será também aqui apresentada. Assim que tenha respondido às questões solicitadas, clique em "**Seguinte**".

| HOME NOVA CANDIDATURA CALENDÁRIO                                                     | CANDIDATURAS |                |        |                              | MEU PERFIL            |
|--------------------------------------------------------------------------------------|--------------|----------------|--------|------------------------------|-----------------------|
|                                                                                      |              |                |        |                              | Anterior (CSSnet)     |
|                                                                                      |              |                |        |                              |                       |
| Formulário de candidatura                                                            |              |                |        |                              |                       |
| Candidatura Regime: ICLP - Verão                                                     |              |                |        |                              |                       |
|                                                                                      |              |                |        |                              |                       |
| •                                                                                    |              |                |        | 0                            |                       |
| Escolha de Cursos                                                                    |              | Dados Pessoais |        | Pré-Requisitos (Condicion    | at)                   |
|                                                                                      |              |                |        |                              |                       |
| LISTA DE PRÉ-REQUISITOS                                                              |              |                |        |                              |                       |
| -                                                                                    |              |                |        |                              | <b>D-</b> · · · · ·   |
| Digite para pesquisar (busca automática a medida que digita)                         |              | Limpar         |        |                              | Exportar para Excel   |
| Pré-Requisito                                                                        | Tema         |                | Nota   | Estado                       | Chamada               |
| Conhecimento do alfabeto latino                                                      | «Selecionar» |                |        | Por realizar                 |                       |
| Engua portuguesa como ingua materna<br>Ragamento no valor de 560 Euros (obrigatório) | «Selecionar» |                |        | Por realizar<br>Ror realizar |                       |
| regenerico no velo de Joo Euros (obrigecono)                                         |              |                |        | Por realizat                 |                       |
|                                                                                      |              |                |        |                              |                       |
|                                                                                      |              |                |        |                              |                       |
|                                                                                      |              |                |        |                              |                       |
|                                                                                      |              |                |        |                              |                       |
|                                                                                      |              |                |        |                              |                       |
|                                                                                      |              |                | 3 de 5 | secções Seguin               | te Finalizar Cancelar |

| HOME NOVA CANDIDATURA CALENDÁRIO CANDIDATURAS                |             |                |          |                             | MEU PERFIL          |
|--------------------------------------------------------------|-------------|----------------|----------|-----------------------------|---------------------|
|                                                              |             |                |          |                             | Anterior (CSSnet)   |
|                                                              |             |                |          |                             |                     |
| Formulário de candidatura                                    |             |                |          |                             |                     |
| Candidatura Regime: ICLP - Verão                             |             |                |          |                             |                     |
|                                                              |             |                |          |                             |                     |
| Escolha de Cursos                                            |             | Dados Pessoais |          | Pré-Requisitos (Condicional | )                   |
|                                                              |             |                |          |                             |                     |
| LISTA DE PRÉ-REQUISITOS                                      |             |                |          |                             |                     |
| Digite para pesquisar (busca automática à medida que digita) |             | Limpar         |          |                             | Exportar para Excel |
| Pré-Requisito                                                | Tema        |                | Nota     | Estado                      | Chamada             |
| Conhecimento do alfabeto latino                              | «Selecione» |                | *        | Por realizar                |                     |
| Língua portuguesa como língua materna                        | «Selecione» |                |          | Por realizar                |                     |
| Pagamento no valor de 560 Euros (obrigatório)                | Não tenho   |                |          | Por realizar                |                     |
|                                                              | Tenho       |                |          |                             |                     |
|                                                              |             |                |          |                             |                     |
|                                                              |             |                |          |                             |                     |
|                                                              |             |                |          |                             |                     |
|                                                              |             |                |          |                             |                     |
|                                                              |             |                | 3 de 5 t | ecções Seguinte             | Finalizar Cancelar  |

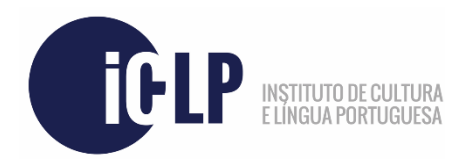

Na próxima página, terá que **carregar os documentos de candidatura necessários**. Encontrará mais informações sobre estes documentos na nossa página *web* oficial (<u>https://www.iclp.letras.ulisboa.pt/</u>), na página do respetivo curso. Após carregamento de todos os documentos, poderá avançar para o próximo passo.

| HOME NOVA CANDIDATURA CALENDÁRIO C                           | ANDIDATURAS    |                              | MEU PERFIL                                   |
|--------------------------------------------------------------|----------------|------------------------------|----------------------------------------------|
|                                                              |                |                              | <ul> <li>Anterior (CSSnet)</li> </ul>        |
|                                                              |                |                              |                                              |
| DOCUMENTOS DE CANDIDATURA                                    |                |                              |                                              |
| Candidatura   Regime de Candidatura: ICLP - Verão            |                |                              |                                              |
| _                                                            | _              |                              |                                              |
| Escolha de Cursos                                            | Dados Pessoais | Pré-Requisitos (Condicional) | Documentos do Candidato (Condicional)        |
|                                                              |                |                              |                                              |
|                                                              |                |                              |                                              |
| DOCUMENTOS DO CANDIDATO                                      |                |                              |                                              |
| Cópia do documento de identificação válido (BI, passaporte)* | •              |                              |                                              |
| Explorar Nenhum ficheiro selecionado.                        | LIMPAR         |                              |                                              |
| Uma fotografia*                                              |                |                              |                                              |
| Explorat Nenhum ficheiro selecionado.                        |                |                              |                                              |
| Comprovativo de pagamento*                                   | ▲ LIMPAR       |                              |                                              |
| Explorat Nenhum ficheiro selecionado.                        |                |                              |                                              |
| Perfil Linguistico*                                          | ▲ LIMPAR       |                              |                                              |
| Explorat Prentium ticheiro selecionado.                      | -              |                              |                                              |
| Tamanho máximo do ficheiro é de 1024Kb                       |                |                              |                                              |
|                                                              |                | 4 de                         | <b>5 secções Seguinte</b> Finalizar Cancelar |

Nesta próxima secção, encontrará um resumo da sua candidatura. Deverá por favor revê-lo e, caso verifique que efetuou os passos necessários, deverá clicar em "**Finalizar**".

| Formulário de candidatura                                                           |                                                  |                              |                                       |                       |
|-------------------------------------------------------------------------------------|--------------------------------------------------|------------------------------|---------------------------------------|-----------------------|
| Candidatura   Regime de Candidatura: ICLP - Verão                                   |                                                  |                              |                                       |                       |
|                                                                                     |                                                  |                              | -                                     | -                     |
| Escolha de Cursos                                                                   | Dados Pessoais                                   | Pré-Requisitos (Condicional) | Documentos do Candidato (Condicional) | Resumo                |
|                                                                                     |                                                  |                              |                                       |                       |
|                                                                                     |                                                  |                              |                                       |                       |
| RESUMO DA CANDIDATURA:                                                              |                                                  |                              |                                       |                       |
| Se desejar alterar algum dos dados, carregue nos links d                            | lisponíveis ou navegue pelo link "anterior".     |                              |                                       |                       |
| » Regime de Candidatura<br>ICLP - Verão                                             |                                                  |                              |                                       |                       |
| » Instituição<br>ICLP                                                               |                                                  |                              |                                       |                       |
| » Tipo de Curso<br>Formação Livre                                                   |                                                  |                              |                                       |                       |
| » Escolha de Curso<br>Curso Intensivo de Verão (80h) - Julho - Presencial - Aluno I | ICLP há menos de 1 ano letivo OU com exame CAPLE |                              |                                       |                       |
| » Pré-Requisitos Candidatura 5                                                      |                                                  |                              |                                       |                       |
| 01. » Knowledge of the Latin alphabet (Tenho)                                       |                                                  |                              |                                       |                       |
| 02. » Portuguese language as mother tongue (Não ter                                 | nho)                                             |                              |                                       |                       |
| 03. » Payment of 560 Euros (mandatory)                                              |                                                  |                              |                                       |                       |
| » Documentos de Candidatura 🔸                                                       |                                                  |                              |                                       |                       |
| 01. » Cópia do documento de identificação válido (Bl.                               | I, passaporte)                                   |                              |                                       |                       |
| 02. » Uma fotografia                                                                |                                                  |                              |                                       | V                     |
| 03. » Comprovativo de pagamento                                                     |                                                  |                              |                                       |                       |
| 04. » Perfil Linguístico                                                            |                                                  |                              |                                       |                       |
|                                                                                     |                                                  |                              | 5 de 5 secçõ                          | es Seguinte Finalizar |
|                                                                                     |                                                  |                              |                                       |                       |

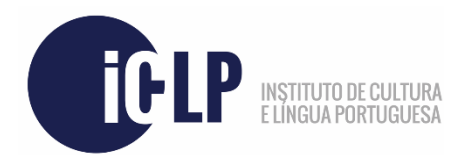

Nesta última página, terá que formalizar a sua candidatura ao selecionar as respetivas opções, conforme demonstrado abaixo. Pressione "**Tomei Conhecimento**" e, logo após, "**Formalizar Candidatura**".

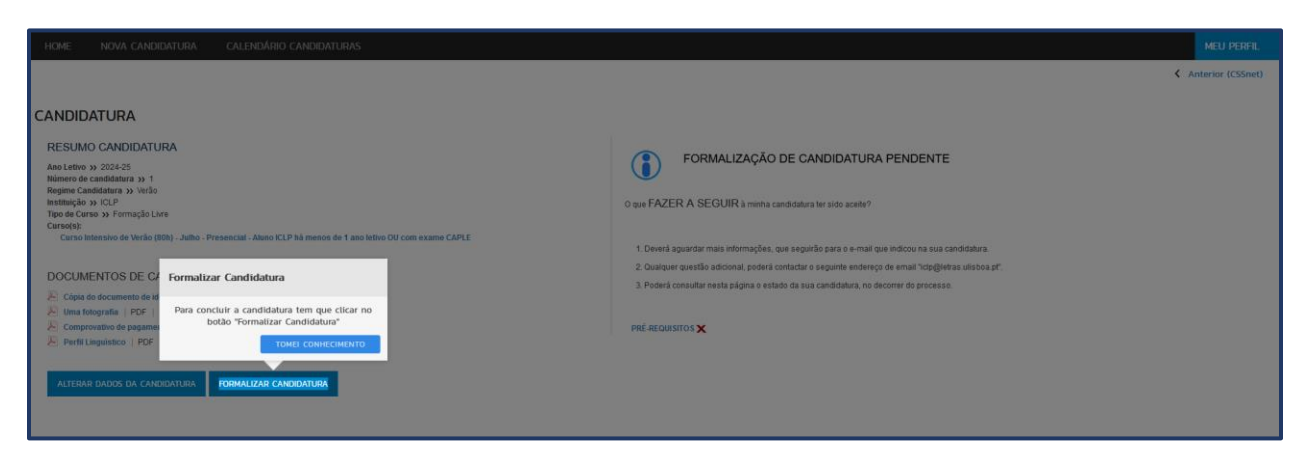

Uma vez formalizada, será apresentado um pequeno resumo. Quaisquer pagamentos serão considerados como estando em falta **até que sejam validados pelos Serviços ICLP.** 

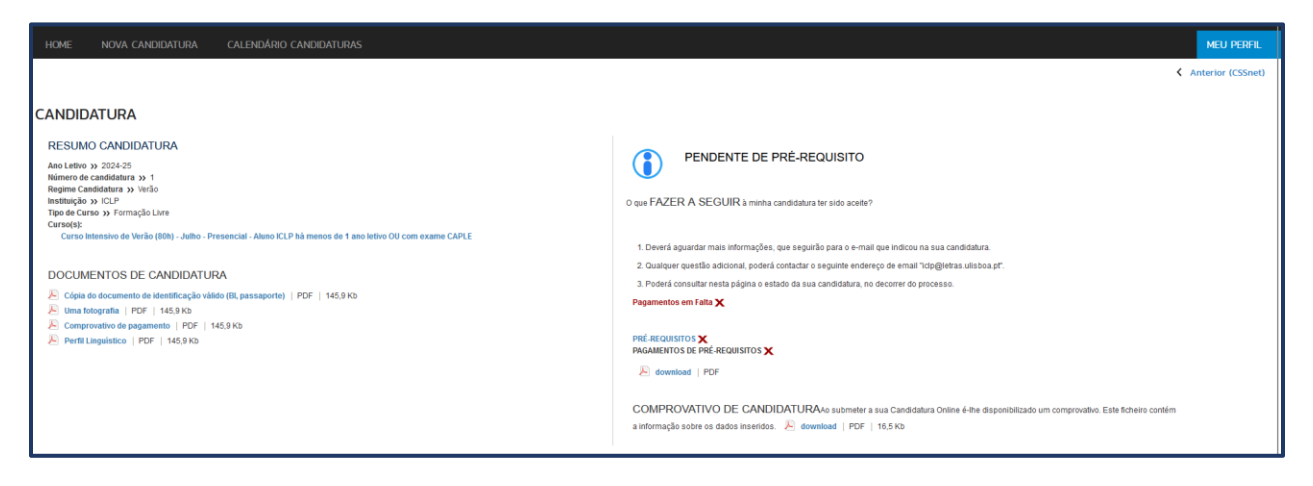

Neste momento, a sua candidatura será recebida pelos Serviços ICLP e analisada.

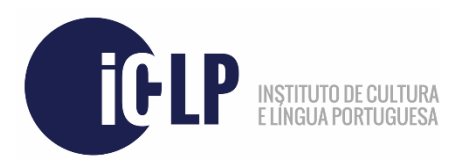

Caso deseje consultar posteriormente a sua candidatura já efetuada, poderá fazê-lo acedendo à página principal da plataforma e selecionando a opção "**Consultar candidaturas**", como indicado nas próximas imagens.

| HOME NOVA CANDIDATURA CALENDÁRIO CANDIDATURAS                                                                                                    | MEU PERFIL                |
|----------------------------------------------------------------------------------------------------|---------------------------|
| PERFIL<br>DISTER FOTOGRAFIA<br>Contributiva<br>Candidato Kip                                                                                                    | C Anterior (Candidaturas) |
| Calendário de candidaturas Nova candidatura Consultar candidaturas  Acceda aqui  Consultar candidatura a um curso  Acceda aqui  Pourtees v D codee - Aplexee We   APLL | (€)   CSSnet              |
|                                                                                                    |                           |

| HOME NOVA CANDIDATURA CALENDÁRIO CANDIDATURAS                                                                                           |                                   |                                          |                           |       |            | MEU PERFIL          |
|----------------------------------------------------------------------------------------------------|-----------------------------------|------------------------------------------|---------------------------|-------|------------|---------------------|
| PERFIL<br>OBTER FOTOGRAFIA<br>Candidata<br>Candidata Kap                                                                                |                                   |                                          |                           |       |            | Anterior (CSSnet)   |
| CANDIDATURAS EXISTENTES  Nova candidatura curso  Digite para perquita in (increasita selecionar o bolto Perquitar após digitar)  Turber | ▲ Pesquiar ⊕ Nova cardódura curso |                                          |                           |       |            | Exportar para Excel |
| Número de Regime                                                                                                    | Stusção                           | Data de Classificaç<br>candidatura final | lo Data de<br>confirmação | Fase  | Colocado A | ções                |
| B 2024-25<br>1 \\\\\\\\\@0                                                                                                    | Pendente de pré-requisito         | 14/02/2024                               |                           | Única |            | ontinuar            |

Obrigado.